# **ZKX HELIX**<sup>TM</sup> SERVER SETUP INSTRUCTIONS

- 1. Download the Helix Server iso image
- 2. Open a virtual machine manager of your choice
- (For this demonstration, we will be using Hyper-V Manager)
- 3. Create an empty virtual machine

| Actions    |                        |  |  |
|------------|------------------------|--|--|
| LAT        | LAT5511-36             |  |  |
| 2          | Quick Create           |  |  |
|            | New                    |  |  |
| <b>B</b>   | Import Virtual Machine |  |  |
| 5          | Hyper-V Settings       |  |  |
| ₿ <b>₽</b> | Virtual Switch Manager |  |  |
| <b>.</b>   | Virtual SAN Manager    |  |  |
| -          | Edit Disk              |  |  |
| -          | Inspect Disk           |  |  |
|            | Stop Service           |  |  |
| ×          | Remove Server          |  |  |
| G          | Refresh                |  |  |
|            | View 🕨                 |  |  |
| ?          | Help                   |  |  |

# 4. Specify the name of the Virtual Machine

| 🖳 New Virtual Machine Wiza                                                                                                    | rd                                                                                   |                                                                                                    | × |
|----------------------------------------------------------------------------------------------------|--------------------------------------------------------------------------------------|----------------------------------------------------------------------------------------------------|---|
| 💴 Specify Nam                                                                                                    | e and Loca                                                                           | ation                                                                                                    |   |
| Before You Begin<br>Specify Name and Location<br>Specify Generation<br>Assign Memory<br>Configure Networking<br>Connect Virtual Hard Disk<br>Installation Options | Choose a i<br>The name<br>identify th<br>Name:<br>You can or<br>folder, the<br>Store | name and location for this virtual machine.<br>Is displayed in Hype-V Manager. We recommend that you use a name that helps you easily<br>is virtual machine, such as the name of the guest operating system or workload.<br>Helx Server<br>easte a fidder or use an existing fidder to store the virtual machine. If you don't select a<br>virtual machine is stored in the default folder configured for this server.<br>the virtual machine in a different location | У |
| Summary                                                                                                    | Location:                                                                            | D: Hyper-V/Configuration Browse<br>plan to take checkpoints of this virtual machine, select a location that has enough free<br>. Checkpoints include virtual machine data and may require a large amount of space.                                                                                                    |   |
|                                                                                                    |                                                                                      | < Previous Next > Finish Cancel                                                                                                    |   |

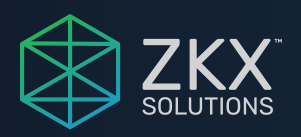

## 5. Choose Generation 1 Virtual Machine

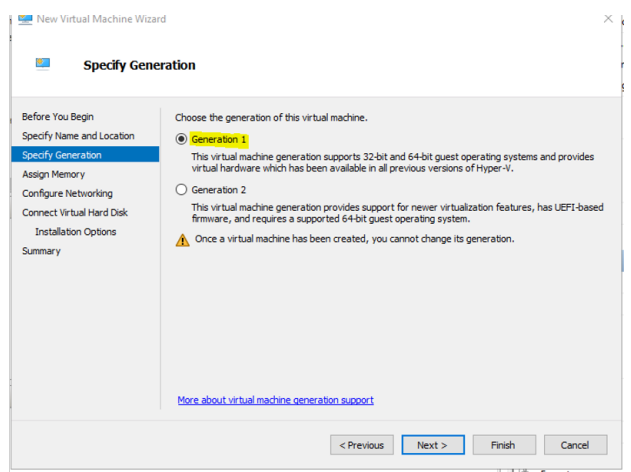

#### 6. Assign Memory

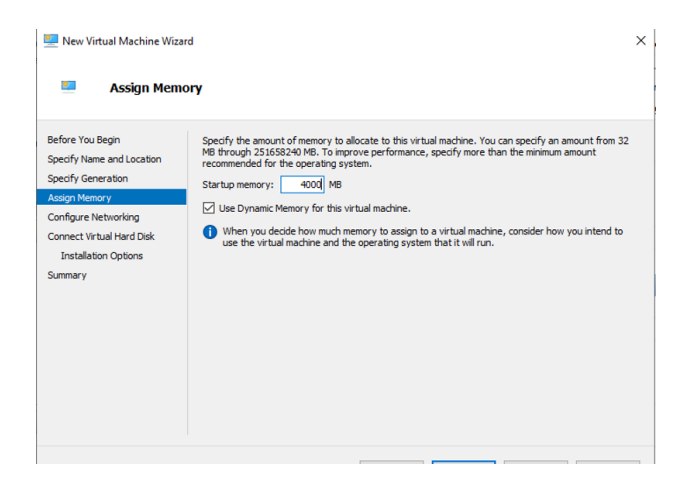

7. Connect to a network (Note: the Helix Server installation will still succeed even without a network connection)

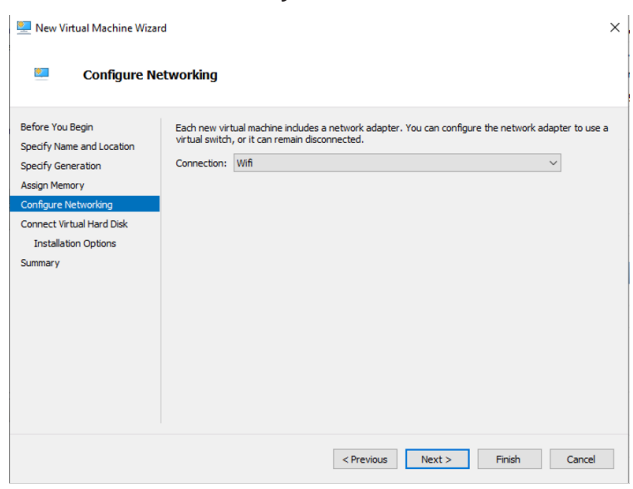

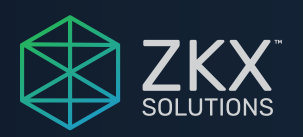

# 8. Assign the size of the Virtual Hard Disk

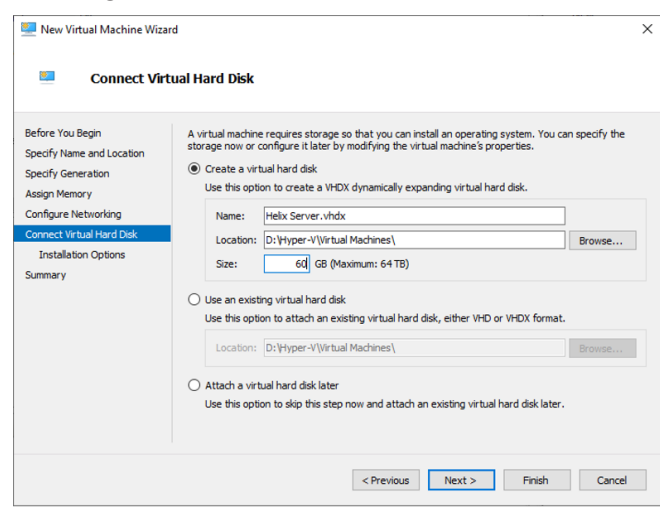

# 9. Install the OS later

| Before You Begin                                                   | You can install an operating system now if you have access to the setup media, or you can instal later.                      | ll it |
|--------------------------------------------------------------------|----------------------------------------------------------------------------------------------------|-------|
| Specify Generation                                                 | Install an operating system later                                                                                            |       |
| Assign Memory<br>Configure Networking<br>Connect Virtual Hard Disk | Install an operating system from a bootable CD/DVD-ROM Media Physical CD/DVD drive:                                          |       |
| Installation Options<br>Summary                                    | Image file (.iso): C:\so\ Drostal an operating system from a bootable floppy disk  Meda Whether floory disk (.vrft): Drostel |       |
|                                                                    | Install an operating system from a network-based installation server                                                         |       |

10. Finish creating the virtual machine

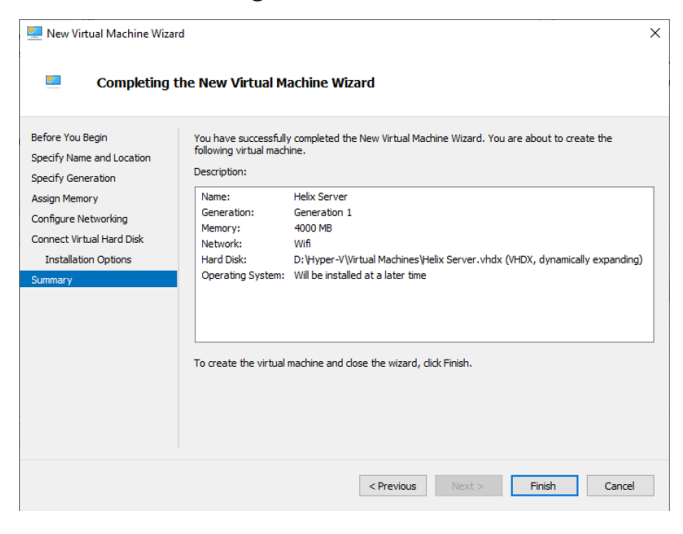

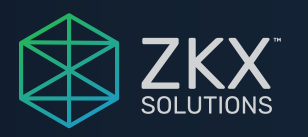

## 11. Go to the Settings of the Virtual Machine

| Hel | ix Server 🔺 |
|-----|-------------|
| -   | Connect     |
|     | Settings    |
|     | Turn Off    |
| 0   | Shut Down   |
| ٢   | Save        |
| 11  | Pause       |
| ₽   | Reset       |
| 6   | Checkpoint  |
|     | Move        |
| 5   | Export      |
| Ŧ   | Rename      |
| ?   | Help        |
|     |             |
|     |             |

12. Go to IDE Controller 1 / DVD Drive. Select Image file and select the Helix Server iso image. Click Apply.

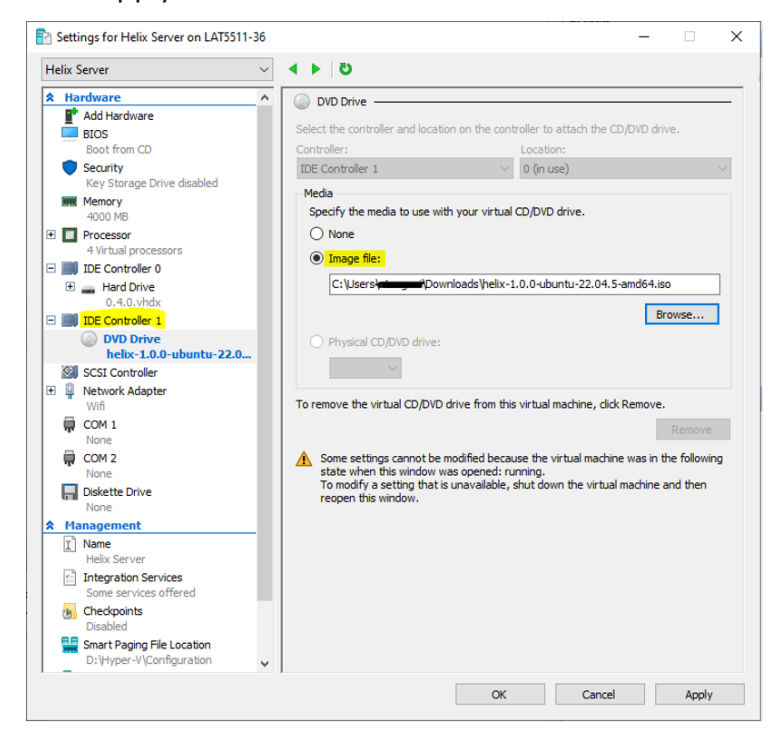

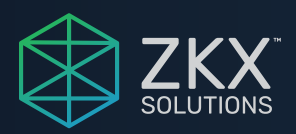

13. Start the Helix Server. You should see the ZKX Solutions EULA

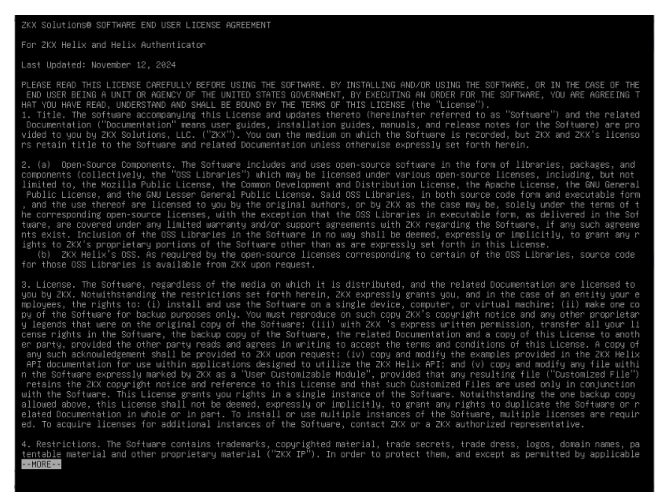

14. After reading the EULA, select I Accept – Install Helix Server

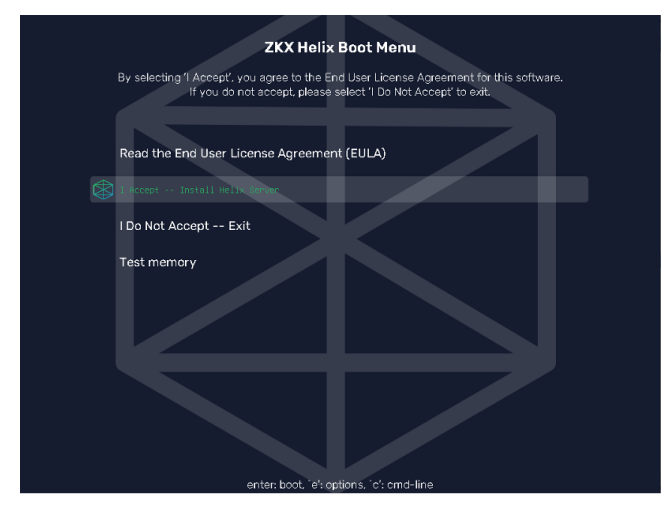

15. After the initialization, select your language

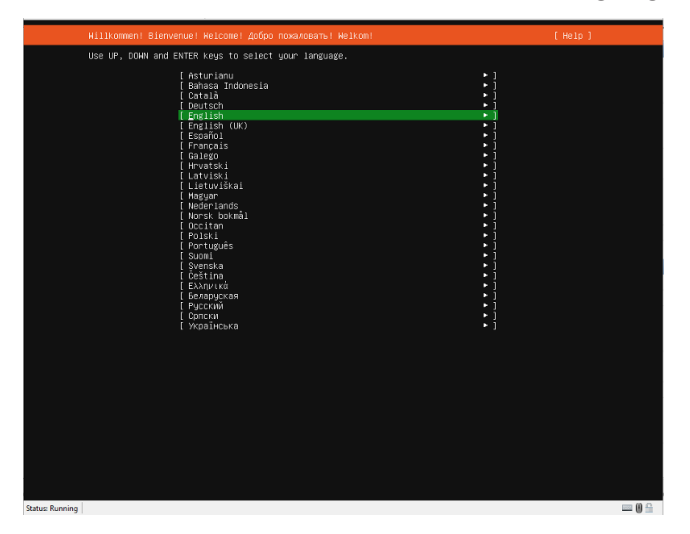

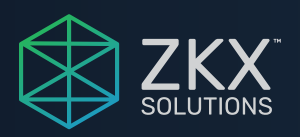

## 16. Select your keyboard configuration

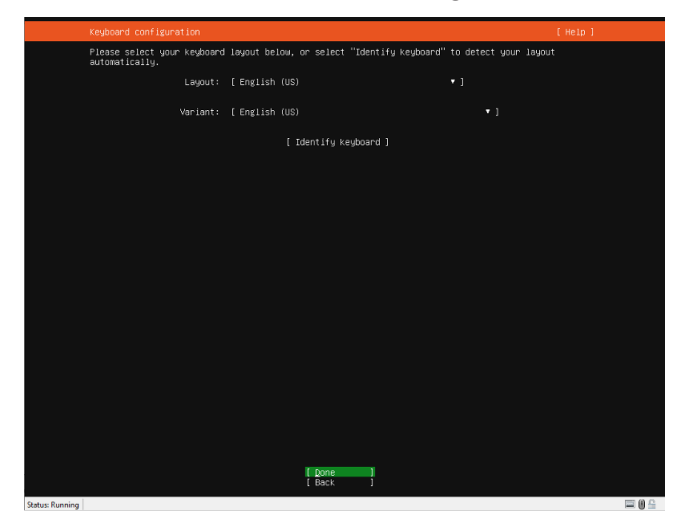

17. Select your network configuration

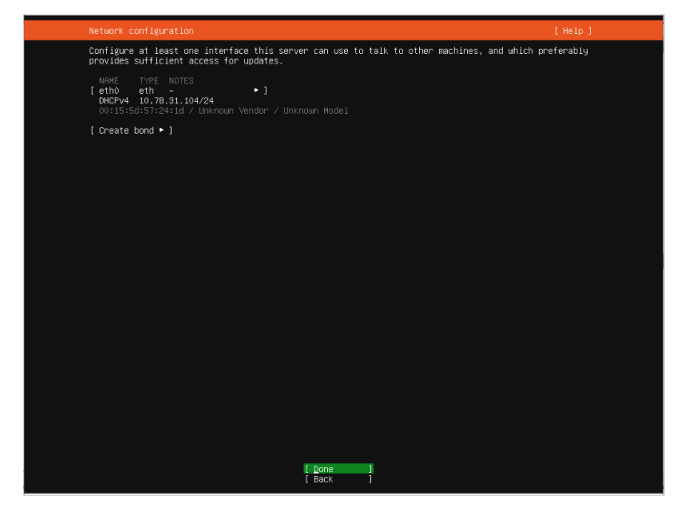

18. Use the entire disk for your storage configuration

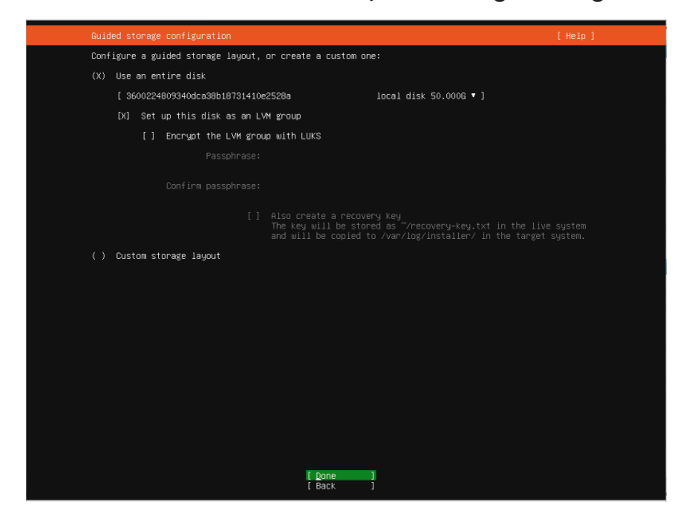

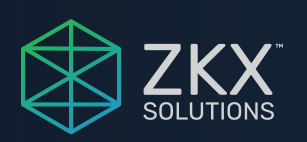

#### 19. Continue

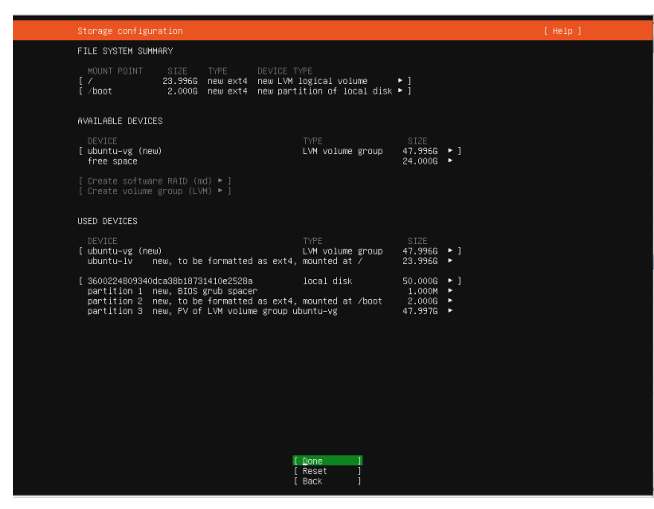

20. Confirm the destructive action

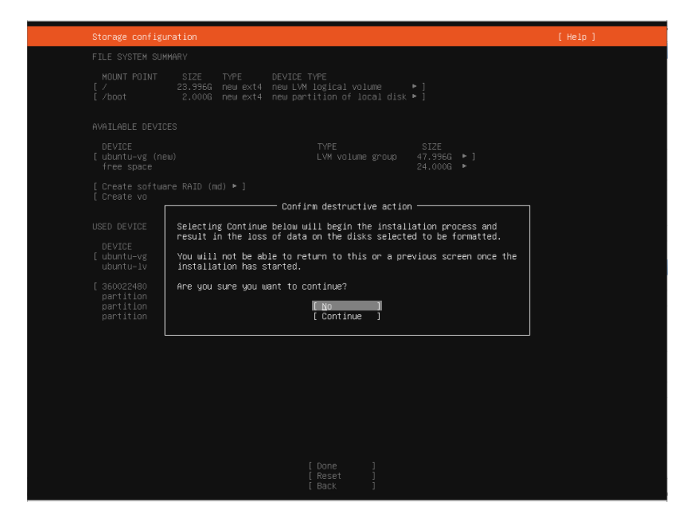

21. Configure the name of the server, admin username, and password

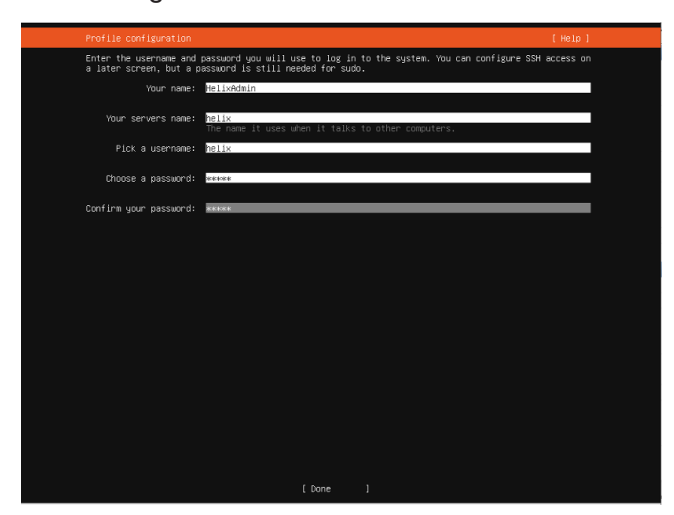

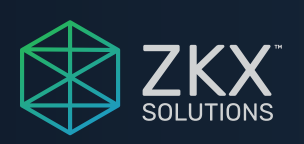

22. Wait for the installation to complete and reboot the system

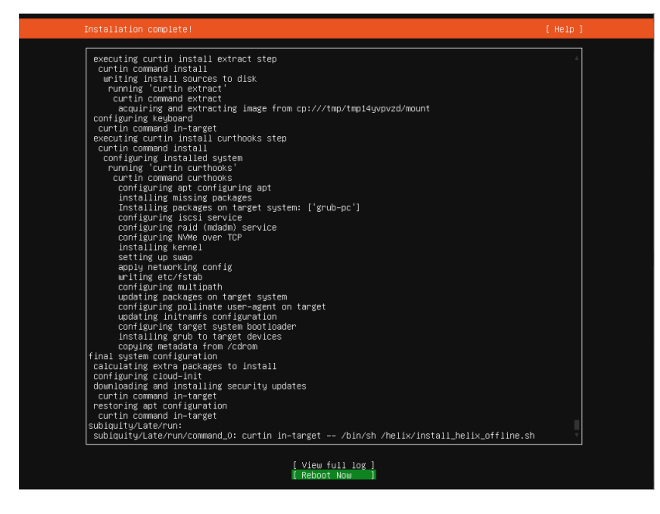

23. Press the Enter key when you are prompted to remove the installation medium

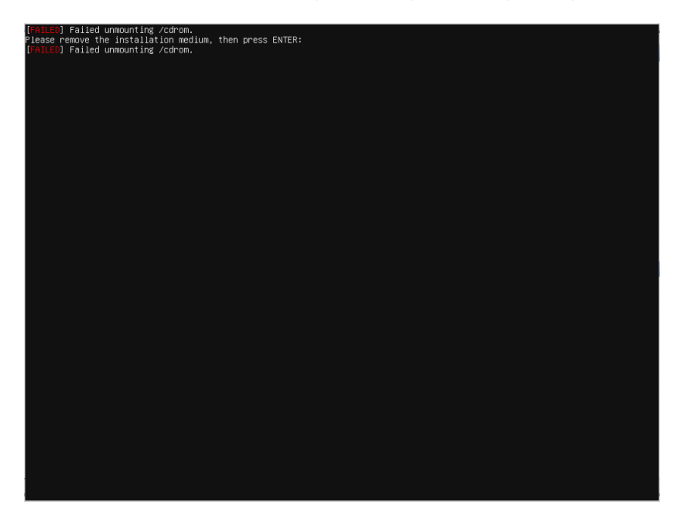

#### 24. Login to the Helix Server

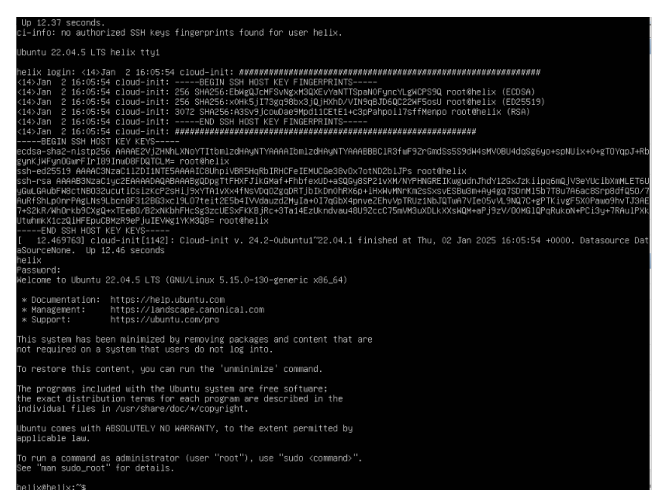

From here, you can refer to the Helix API Documentation to begin using the Helix Server to protect your resources.

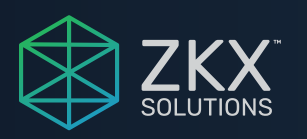

 $@2025 \mbox{ZKX}$  Solutions. Subject to change without notice or obligation. 20250131